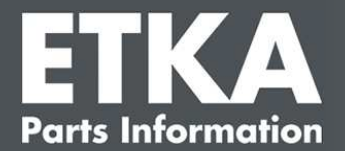

## ETKA Update Manager – Resolução de problemas

Prezadas senhoras e senhores,

Este documento fornece uma visão geral dos erros mais comuns que podem afetar a função do ETKA Update Manager.

Se ainda ocorrerem erros no ETKA Update Manager após a implementação das soluções ou se você precisar de suporte, entre em contato com nosso suporte ao cliente através de **ETKA@oic.com.br**.

**Importante:** Antes de iniciar a solução de problemas, inicie sua estação de trabalho afetada e deixe-a em operação por, pelo menos, duas horas. Isto permitirá ao ETKA Update Manager localizar e instalar corretamente as atualizações do programa.

#### 1) Sob o caminho ETKA Update Manager não existe nenhum arquivo ETKA Update Manager

- 1. Abra o caminho "C:\ProgramData\Lexcom\Common\Program\UpdateManager\".
- 2. Se este caminho não existir, abra o caminho "C:\Program Files (x86)\LexCom\Common\Program\UpdateManager\"
- Se não houver um arquivo com o nome "UpdateManager.exe", copie-o de uma estação de trabalho funcional para um desses caminhos ou entre em contato com o serviço de atendimento ao cliente da LexCom.
- 4. Reinicie seu sistema. Após 12 minutos, no máximo, o ETKA Update Manager verifica novamente se há novas versões do programa.

# 2) Verifique o caminho do ETKA Update Manager no Planejamento da tarefa do Windows

- *Nota:* Se você não tiver direitos suficientes para administrar o Agendador de Tarefas, contate seu administrador de sistema.
  - 1. Abra o Agendador de Tarefas do Windows, inserindo na Pesquisa do Windows "Planejamento da tarefa" ou, para hardware LexCom, clicando em "Operações Automatizadas" > "ETKA Update Manager".
  - 2. Agendador de Tarefas, clique em Biblioteca do Agendador de Tarefas "LexCom".
  - 3. Para a tarefa "**ETKA Update Manager**", verifique o resultado da última execução. Você encontrará esta mensagem como uma coluna na lista de tarefas. Se houver aqui uma mensagem indicando que o sistema não consegue encontrar o arquivo ou caminho especificado, ajustar o caminho do arquivo.

Suporte ao cliente LexCom

ETKA Update Manager – Resolução de problemas

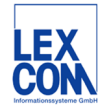

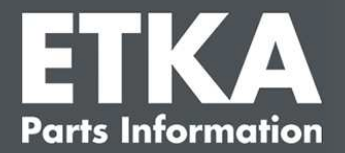

 Clique com o botão direito do mouse sobre a tarefa e selecione "ETKA Update Manager" "Propriedades". Na guia "Ações" clique em "Editar" e digite o caminho correto. Este deve ser:

### 

ou

#### C:\Program Files (x86)\LexCom\Common\Program\UpdateManager\Updatemanager.exe

Depois feche todas as janelas da tarefa com "OK".

5. Para iniciar agora o ETKA Update Manager, clique com o botão direito do mouse sobre a tarefa "ETKA Update Manager" e selecione "**Executar**". A tarefa será agora iniciada.

# 3) ETKA Update Manager mostra o erro: "environment error: 4 < Atualizar serviço não disponível!> "

- 1. Se este erro ocorrer, faça o login em seu computador como administrador local.
- 2. Em Procura do Windows digite "CMD" e inicie o prompt de comando.
- Se você não estiver em C:, primeiro digite "C:" e confirme com "Enter". Digite além disso ou depois e confirme com "Enter": cd C:\Program Files (x86)\LexCom\Common\Program\UpdateService
- 4. Em seguida, digite: updateservice.exe -install -autorun
- 5. O Serviço de Atualização ETKA está agora instalado.
- 6. Reinicie seu sistema. Após 12 minutos, no máximo, o ETKA Update Manager verifica novamente se há novas versões do programa.

### 4) Problemas com o servidor ETKA/Sistemas FatClient

- Verifique se o servidor ETKA está funcionando sem erros ou se está possivelmente travado. Se for o caso, reinicie-o. Após 12 minutos, no máximo, o ETKA Update Manager verifica novamente se há novas versões do programa.
- Verifique os dados de acesso ETKA no servidor ETKA (usuário "serveradmin"). Para isso, na guia "ETKA", navegue para "Utilitários ETKA" > "Executar" e, uma vez que o ETKA tenha iniciado para "Utilitários" > "Configurações" > "Identificação do usuário". Verifique se os dados de acesso ETKA estão corretos

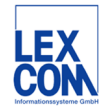